# REFERENZKARTE

# Installation

# 3.5 Ò Diskettenversion:

- Legen Sie Disk 1 in das entsprechende Diskettenlaufwerk.
- Wechseln Sie auf dieses Laufwerk
- C:\ A: [Enter]
- Starten Sie das Installationsprogramm
- A:\ INSTALL [Enter]

# **CD-ROM Version:**

- Legen Sie die CD-ROM in das entsprechende Laufwerk.
- Wechseln Sie auf dieses Laufwerk
- C:\ D: [Enter]
- Starten Sie das Installationsprogramm D:\ INSTALL [Enter]

Bevor das Installationsprogramm starten kann, werden Sie um die Eingabe einer Seriennummer gebeten. Diese Nummer finden Sie auf der

Bevor das Installationsprogramm starten kann, werden Sie um die Eingabe einer Seriennummer gebeten. Diese Nummer finden Sie auf der Innenseite des Umschlages Ihres FIGHTER WING Handbuches. Achten Sie darauf, da§ Sie kein Zeichen Ÿbersehen. Mit [Esc] kšnnen Sie die Installation jederzeit abbrechen.

## **Die Installation**

SEHR WICHTIG: Nach der Installation starten Sie das SETUP, um FIGHTER WING an Ihren Rechner anpassen zu können. Setup-Programm

Mit dem Setup-Programm passen Sie das Spiel an Ihren Rechner an. Wir haben uns bem<sup>7</sup>ht, dieses Programm so einfach wie mšglich zu gestalten. Sollten Sie trotzdem an einer Stelle nicht mehr weiterkommen, dr<sup>7</sup>cken Sie die [F1]-Taste f<sup>7</sup>r Hilfe oder die [F2]-Taste, mit der Sie eine Liste aller Mšglichkeiten f<sup>7</sup>r das aktuelle Feld erhalten (sofern vorhanden). Ebenso kšnnen Sie am unteren Bildschirmrand alle aktivierten Tasten ablesen. Wenn Sie noch etwas Šndern mšchten, dr<sup>7</sup>cken Sie die [Esc]-Taste. Um das Setup-Programm abzubrechen, w<sup>5</sup>hlen Sie erst den Punkt OUIT und danach OUIT TO DOS.

**Hinweis:** Mit MSD (MicrosoftÖs Diagnostic program; gehšrt zum Lieferumfang von DOS und Windows) erhalten Sie alle nštigen Informationen. Dazu tippen Sie am C-Prompt MSD. OCom PortsÓ gibt Ihnen die richtige Portadresse, OIRQ StatusÓ zeigt Ihnen den richtigen IRQ (die IRQ-Nummer steht auf der linken Seite neben dem entsprechenden COM Port).

#### Musik

FYr die Musikausgabe mŸssen Sie lediglich die Soundkarte anwŠhlen, die Sie in Ihrem Rechner betreiben. FIGHTER WING Ÿbernimmt den Rest. Sollten Sie sich nicht sicher sein, welche Karte Sie in Ihrem Rechner haben, wŠhlen Sie ADLIB, da die meisten Karten hierzu kompatibel sind.

#### Sound

Wollen Sie Soundausgabe haben, mŸssen Sie die Ihrer Soundkarte entsprechenden Hardware-Einstellungen wissen. Sollten Sie nicht die richtigen Einstellungen angegeben haben, kann das zum Absturz von FIGHTER WING fŸhren. Zum Testen oder Konfigurieren Ihrer Soundkarte nutzen Sie die Diagnose- Software, die mit jeder Soundkarte ausgeliefert wird. Wenn Sie sich nicht ganz sicher sind, versuchen Sie es zunŠchst mit den Originaleinstellungen.

Hinweis: Besitzer einer SoundBlaster-Karte können die Einstellungen ihrer Karte ŸberprŸfen, indem sie am DOS-Prompt SET eintippen.

# Netzwerk

#### LAN:

Da FIGHTER WING als Netzwerkspiel konzipiert wurde, haben wir die BenutzeroberflŠche so universell wie mšglich gestaltet. Wir haben uns fŸr die NetBIOS-OberflŠche entschieden. Wenn Sie an ein LAN angeschlossen sind, mŸssen Sie dem Spiel nur angeben, mit welchem der beiden mšglichen NetBIOS-Treiber oder Software Ihr NetBIOS arbeitet. Sollte Ihr Netzwerk beide Interrupts unterstŸtzen, geben Sie einen von beiden ein. Weitere Informationen entnehmen Sie bitte dem Netzwerk Kapitel im FIGHTER WING-Handbuch.

### **ComPort:**

Wenn Sie das Spiel Ÿber die serielle Schnittstelle betreiben wollen, mŸssen Sie dieses dem Programm angeben. Dazu setzen Sie die COM Portnummer, die Portadresse und die IRQ-Nummer ein - den Rest erledigt das Programm. Weitere Informationen entnehmen Sie bitte dem entsprechenden Kapitel im Benutzerhandbuch.

#### Modem:

Neben den Informationen Ÿber die serielle Schnittstelle mŸssen Sie FIGHTER WING ebenso die Geschwindigkeit angeben, mit der das Spiel mit dem Modem kommunizieren soll. Bei †bertragungsproblemen reduzieren Sie diese Geschwindigkeit auf 9600 Baud.

Darÿber hinaus kšnnen Sie Nachrichten, die FIGHTER WING an Ihr Modem weiterleitet, editieren. Die Standardeinstellungen sind dem Gro§teil aller Modems angepa§t. Daher verSndern Sie diese Einstellung nur, wenn Probleme auftreten.

## **Virtueller Speicher**

FIGHTER WING benštigt ca. 8 MB RAM, um stšrungsfrei zu laufen - die genaue Zahl ist von der momentanen Konfiguration abhŠngig. Sollte Ihr Rechner nicht Ÿber ausreichend RAM verfŸgen, legt FIGHTER WING auf Ihrer Festplatte eine Auslagerungsdatei an, die als Zusatzspeicher fungiert.

Die exakte Grš§e der Auslagerungsdatei hŠngt davon ab, welche anderen Anwendungen Speicherplatz benštigen. Zum Beispiel: Doublespace ebenso eine Verlangsamung des Spiels - benštigt eine gro§e Menge an Speicherplatz. Das gleiche gilt fŸr SmartDrv, das zur Beschleunigung des Diskettenzugriffs eine betrŠchtliche Speichermenge benštigt. Die Anzahl der freien Bytes erfahren Sie, wenn Sie das MEM-Kommando am DOS-Prompt eingeben. FIGHTER WING arbeitet sowohl mit Extended (XMS) als auch mit Expanded Memory (EMS). Die Grš§e der Auslagerungsdatei (wird im Setup-Programm in KB angegeben) plus die Zahl unter FREE MEMORY nach dem MEM-Befehl sollten zusammen ca. 8000 ergeben.

Beispiel: MEM-Befehl zeigt folgendes Ergebnis: Free Expanded (EMS) 1,024 (1,048,576 bytes)

Daraus ergibt sich die Grš§e der Auslagerungsdatei: 8000 - 1024 = 6076 Diese Zahl mŸssen Sie dann als Auslagerungsdatei eingeben.

Auch haben Sie die Wahlmšglichkeit, ob die Auslagerungsdatei temporŠr oder permanent sein soll. Mšchten Sie, da§ diese Datei permanent ist, antworten Sie mit NEIN auf die Frage ODelete Swap file?O.

Hinweis: Sollten Sie sich nicht sicher sein Ÿber die optimale Grš§e der Auslagerungsdatei, setzen Sie sie vorerst auf 8000. Dazu mŸssen Sie sich versichert haben, da§ Sie auch Ÿber 8 MB freien Speicherplatz auf Ihrer Festplatte verfŸgen.

### Ladeanweisungen

Wollen Sie das Spiel starten, wechseln Sie auf das Verzeichnis, in das Sie das Spiel installiert haben und geben Sie RUN ein. **Beispiel:** (Sie haben das Spiel auf C:\FWING installiert.)

D:\ C: [Enter] C:\ CD FWING [Enter] C:\FWING\ RUN [Enter]

## Tips zur Behebung von Fehlern:

1. VESA: Dieses Spiel fordert VESA, um einwandfrei zu laufen. Auf den FIGHTER WING-Disketten befindet sich ein Programm mit dem Namen UNIVESA. Es arbeitet als VESA-Treiber f\u00fcr nahezu alle g\u0055ngigen Graphikkarten. Wenn trotzdem Problem auftreten (sei es, da\u00df Sie Fehlermeldungen bez\u00dcglich VESA erhalten oder doppelte Bilder sehen), starten Sie erst VESA.EXE und erst dann FIGHTER WING.

2. Neuinstallation: FIGHTER WING kann nicht mehr odnungsgemЧ laufen, wenn spezielle €nderungen stattgefunden haben: zum Beispiel €nderung der DOS-Version, Installation von Speicherverwaltungs- oder Komprimierungsprogrammen. In solchen FŠIlen mŸssen Sie FIGHTER WING erneut installieren.

**Hinweis:** Wenn Sie FIGHTER WING unter Windows oder wShrend Windows im Hintergrund lSuft installiert haben, mŸssen Sie bei jedem Neustart die gleichen Bedingungen wieder schaffen.

**3. Speichermanager:** FIGHTER WING benštigt keinen bestimmten Speichermanager. Sollten Sie das Spiel unter einer vorgegebenen Umgebung installiert haben, kšnnen Sie es mit jedem Speichermanager betreiben.

**4. Thrustmaster-Anwender:** Im FIGHTER WING-Unterverzeichnis befindet sich die Datei FW.ADV. Wenn Sie den Thrustmaster Mark 2 benutzen, mÿssen Sie die dazugehšrige Software benutzen, so da§ der Joystick die nštigen Anweisungen erhŠlt.

5. Eingabepedale: Klicken Sie auf den ON/CALIBRATE Knopf unter der Joystick-Option im OptionsmenŸ, um Ihren Joystick zu kalibrieren. Wenn Sie diesen Knopf ein zweites Mal anklicken, Šndert sich der Text: JOYSTICK +RUDDER. Nun kšnnen Sie sowohl Ihren Joystick als auch die Ruderpedale kalibrieren.